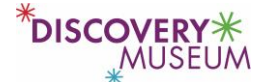

# Discovery Museum Ticket Reservation System: Member Registration and Advance Ticket Reservations

All visitors must reserve tickets in advance to visit the Museum—even members. Members can reserve tickets up to three days prior to their scheduled visit; nonmembers can reserve tickets up to two days prior to their scheduled visit.

## Before you begin--important

- 1. Members <u>must</u> register to create an account in our new Ticket Reservation System: if you haven't visited the Museum since we reopened in July, you do not yet have an account (it is separate from our membership and email databases).
- 2. Only ONE person per membership can create an account in the new Ticket Reservation System—and it <u>must</u> be the Primary Member on your membership.
- 3. You will need to know the name, address, and email address for the Primary Member on your membership as it appears in our membership database (if you've moved or changed your email address etc., since becoming a member, the new information won't work)
- 4. If you don't know 2. or 3. call us first!

## Accessing the new Ticket Reservation System

Members must create an account in our new Ticket Reservation system on their first visit to the site, and then log into it each time after that in order to not be charged for tickets.

- 1. Go to our website https://www.discoveryacton.org/
- 2. Click on **RESERVE TICKETS**

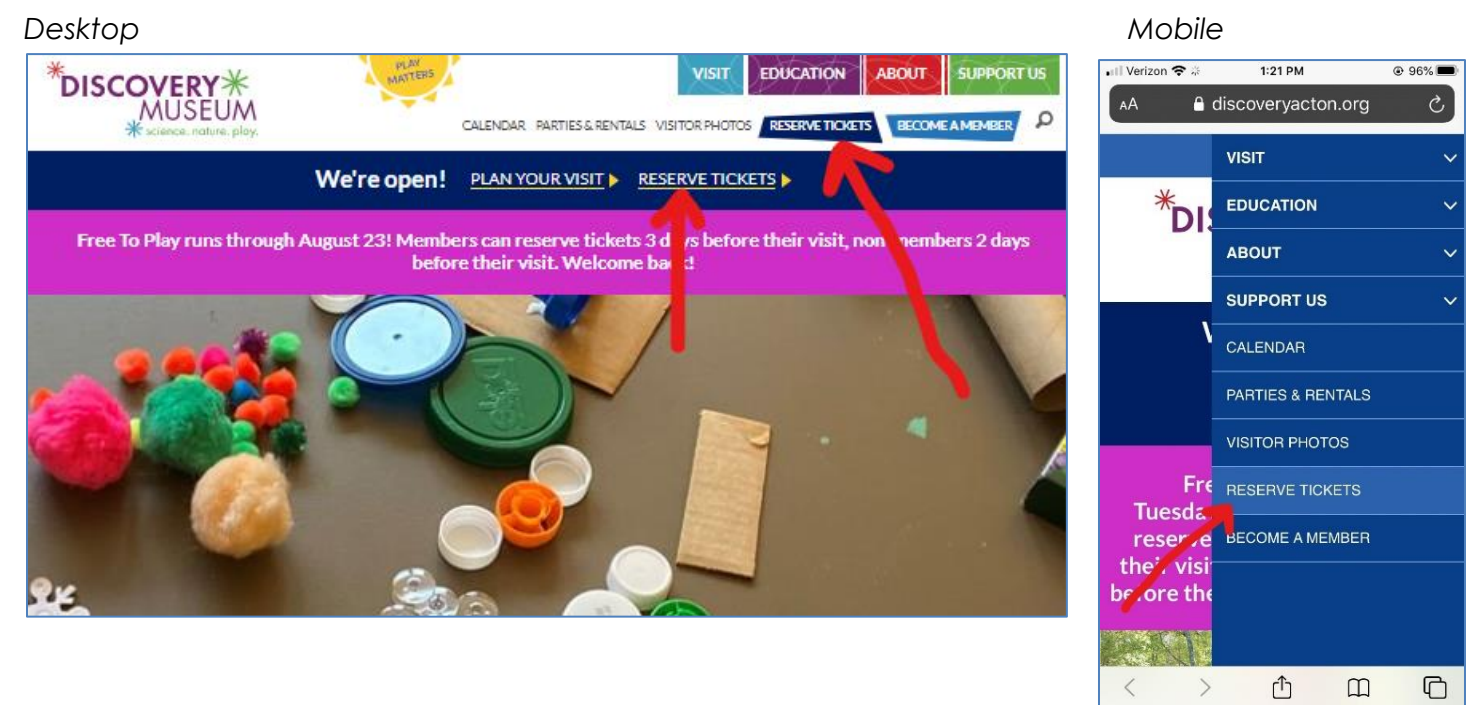

978-264-4200 • 177 Main Street (Route 27) • Acton, MA 01720 • discoveryacton.org

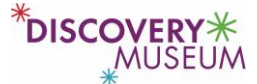

– or –

Alternately, you can reach our new Ticket Reservation System from your eMembership digital membership card app on your mobile phone:

- 1. Go to the dropdown in the upper right corner of your digital membership card.
- 2. Click on **Reserve tickets**.

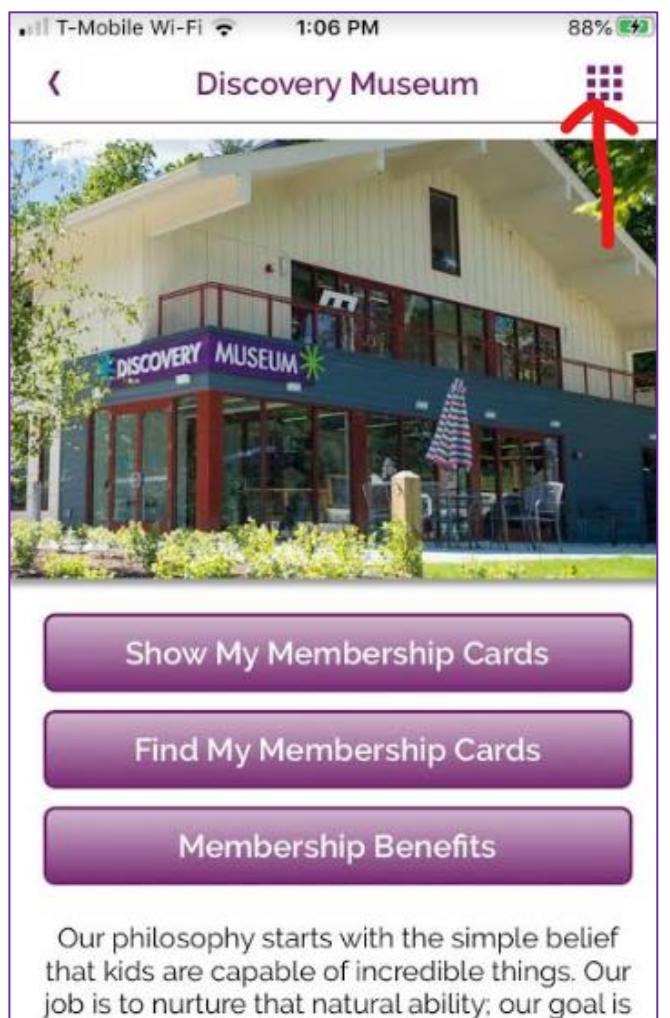

to support kids' healthy development.

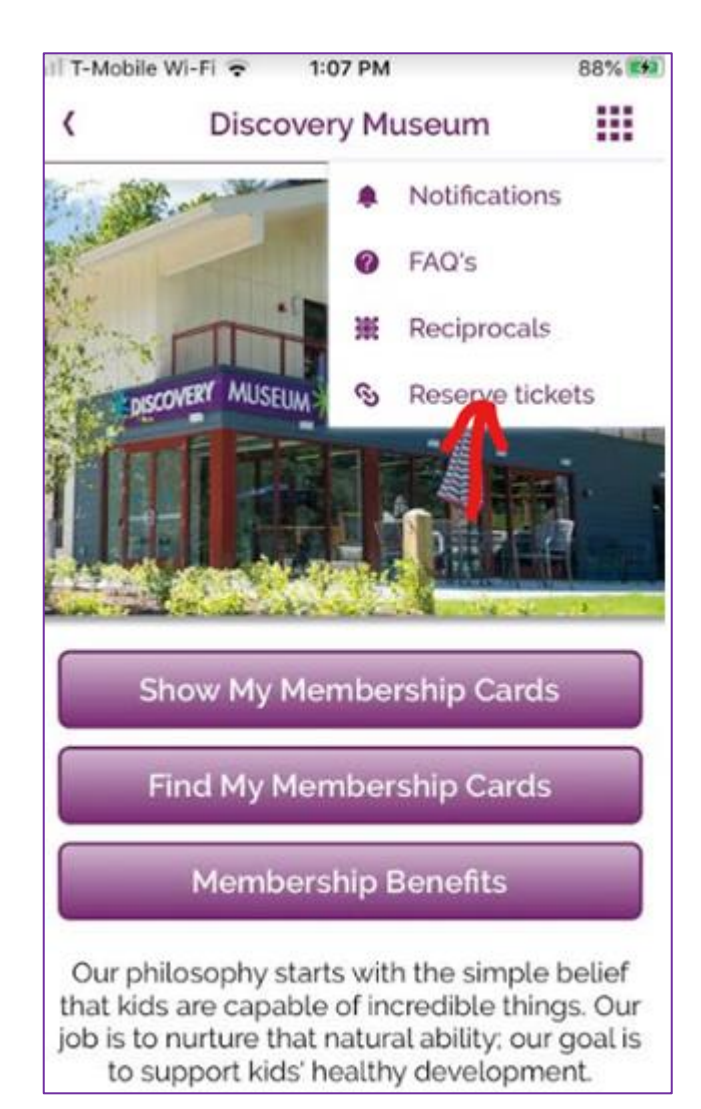

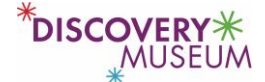

### One-time only: Registering in the new Ticket Reservation System

- 1. You will come to the Timed Ticketing screen.
- 2. Click on **Register** in the upper right corner (desktop) or on upper left corner (mobile) of the screen (see below).

#### Desktop

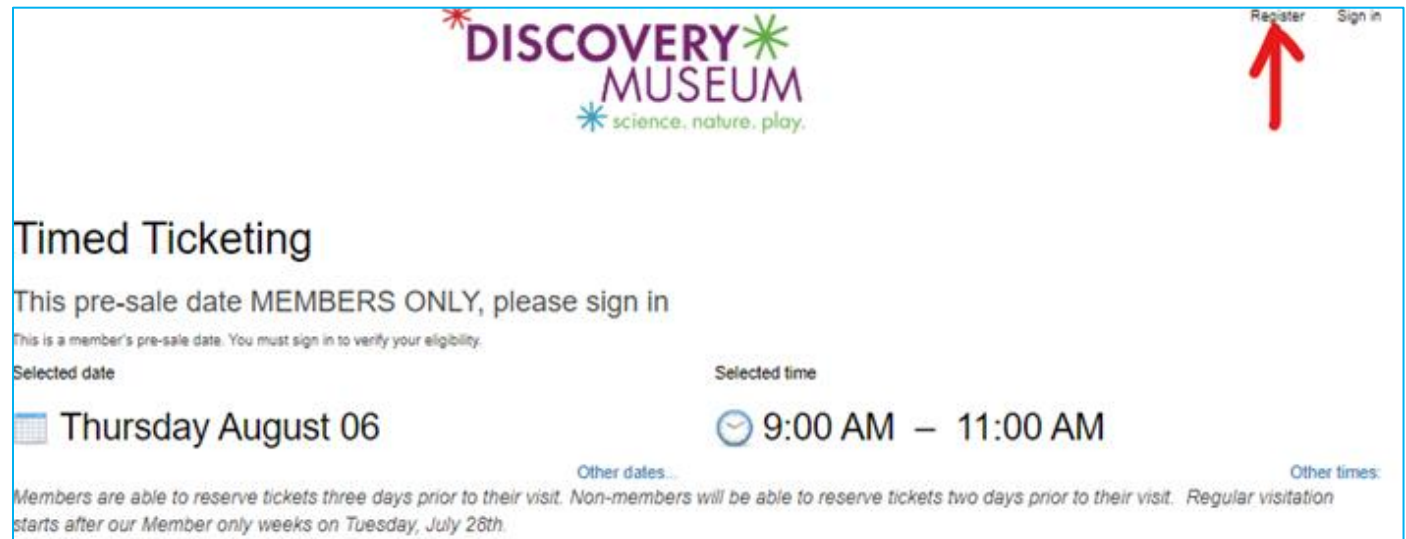

#### Mobile

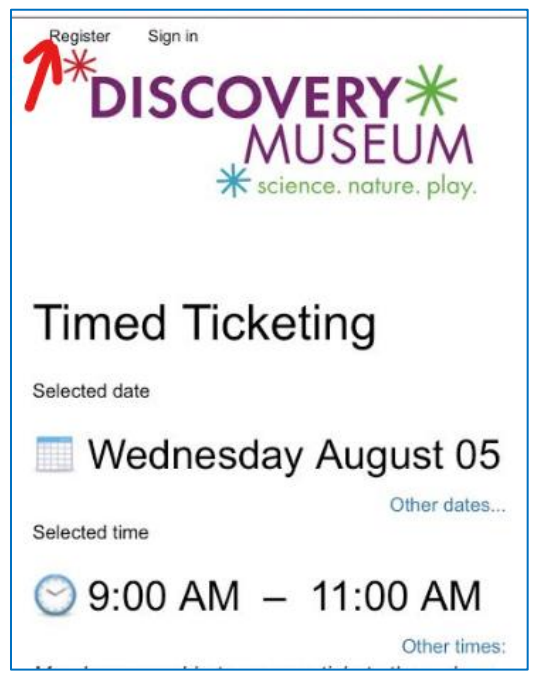

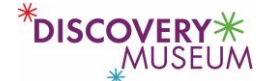

3. Complete the registration form, using the contact information for the Primary Member on your membership (call us if you are not sure, or if any data has changed), and click **Register**.

| *DISCOVERY<br>MUSEUM<br>* science. nature. play. |                                         |                                          |           |                             |  | Sign in |
|--------------------------------------------------|-----------------------------------------|------------------------------------------|-----------|-----------------------------|--|---------|
| Registra<br>Register to receive any m            | tion<br>herriber discounts or benefits. |                                          |           |                             |  |         |
| Registration                                     | Details                                 |                                          |           |                             |  |         |
| Title:                                           |                                         | ~                                        | Country:* | United States               |  | ~       |
| First name:*                                     |                                         |                                          | Address:* |                             |  |         |
| Last name:*                                      |                                         |                                          | City:*    |                             |  |         |
| Email:*                                          |                                         |                                          | State:*   | <please select=""></please> |  | ~       |
| Phone:*                                          |                                         |                                          | ZIP:*     |                             |  |         |
| Username &                                       | password<br>Username:*                  | The site uses your email address to iden | tify you. |                             |  |         |
|                                                  | Password:*                              |                                          |           |                             |  |         |
| c                                                | Confirm password:*                      |                                          |           |                             |  |         |
| Register                                         |                                         |                                          |           |                             |  |         |

If your registration can be processed successfully, you will see the screen below; if you receive an error message, you may have entered information for a non-primary member on your membership, or entered some information incorrectly. Please try again or contact us if you receive an error message.

When you are logged into the Ticket Reservation system, you will see your email address at the top of the screen, in the upper right (desktop) or upper left (mobile) (see below).

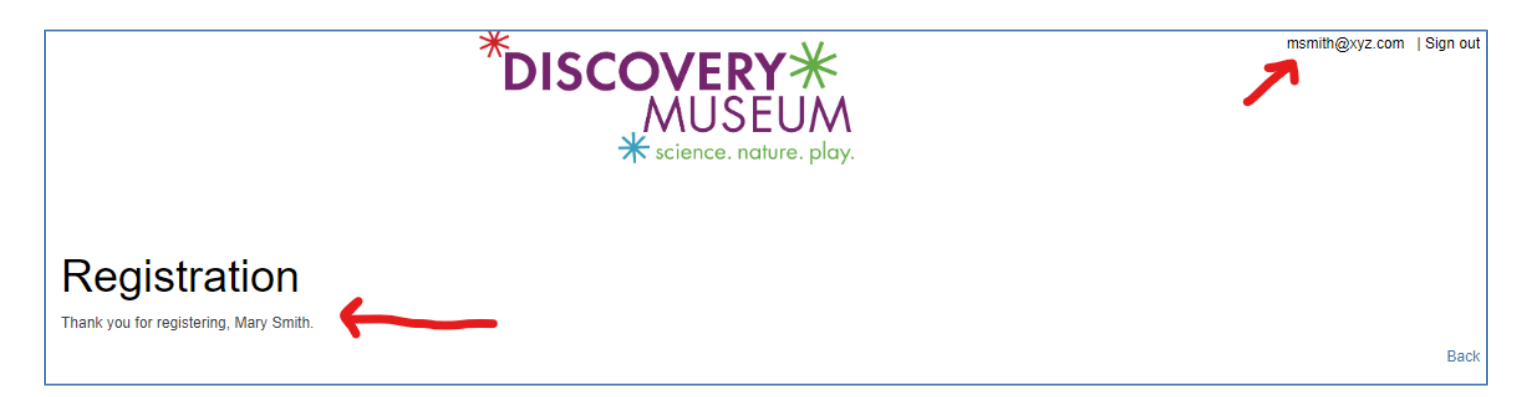

# **Reserving Timed Tickets**

1. To make a timed ticket reservation, sign in to the Ticket Reservation System with your user name and password created when you registered. Once signed in, you will see your email address at the top of the screen, on the right (desktop) or on the left (mobile).

DISCOVERY\*

 You will see the Timed Ticketing screen, which will show one available date and timeblock but these can both be changed. Look for the blue links and click Other dates and Other times to see what other timeblocks are available (remember, members can reserve tickets up to 3 days in advance of their visit). If a timeblock is full, it will not appear.

| Desktop                                                                                                    | Mobile                                                                                                    |                                                                                                    |
|----------------------------------------------------------------------------------------------------|----------------------------------------------------------------------------------------------------|----------------------------------------------------------------------------------------------------|
|                                                                                                    |                                                                                                    | . II T-Mobile WI-FI ♥ 8:31 AM 88% ■<br>〈 3.blackbaudhosting.com/2€ Ć                                                                                                    |
| *DI                                                                                                    | SCOVERY<br>MUSEUM<br>* science. nature. play.                                                                                                    | Register Sign in Sign in Sign |
| Timed Ticketing                                                                                                    |                                                                                                    | Timed Ticketing                                                                                                    |
| Selected date                                                                                                    | Selected time                                                                                                    | Selected date                                                                                                    |
| 📰 Thursday August 06                                                                                                    | 😋 12:00 PM – 2:00 PM                                                                                                    | 🔤 Thursday August 06                                                                                                    |
| Members are able to reserve tickets three days prior to their                                                                                         | Other dates<br>visit. Non-members will be able to reserve tickets two days prior to their vi                                                               | Other times: Selected time                                                                                                    |
| starts after our Member only weeks on Tuesday, July 28th.                                                                                             |                                                                                                    | ○ 12:00 PM - 2:00 PM                                                                                                    |
| If you are unable to select a date/time within the 2 to 3 day we means that date and time are sold out or there are not enough                        | vindow, or unable to enter the desired amount of tickets without hitting the<br>gh tickets available to complete your requested order. Please select anoth | 7 ticket maximum, that<br>ter date and/or time. Members are able to reserve tickets three days                                                                                                    |
| Important note: By reserving tickets to visit the Museum, ye                                                                                          | ou are agreeing to follow our health and safety guidelines, including:                                                                                     | prior to their visit. Non-members will be able to<br>reserve tickets two days prior to their visit.                                                                                                    |
| <ul> <li>- do not visit if you or anyone in your party is sick or ex</li> <li>- visitors ages 5 and up must wear a mask or facial covering</li> </ul> | periencing symptoms of COVID-19<br>g at all times, ages 2-4 encouraged.                                                                                    | Regular visitation starts after our Member only<br>weeks on Tuesday, July 28th.                                                                                                    |
| - follow all safety signage on the campus, including gallery                                                                                          | capacity limits                                                                                                    | If you are unable to select a date/time within the                                                                                                    |

4. Review the date, time, and number of tickets you are reserving (see below). If there are any errors, click Empty Cart and start over. (You can also make a donation to the Museum on this screen—thank you for considering that if you are able.) If your order details are correct, click Check out at the bottom of your screen.

| *DISCOVERY<br>MUSEUM<br>* science. nature. play.                     | smackle@discoveryacton org   Sign out |
|----------------------------------------------------------------------|---------------------------------------|
|                                                                      | Empty Cart                            |
| Tickets                                                              |                                       |
| Timed Ticketing - Member Adult                                       |                                       |
| Member pre-sale event<br>Friday, July 31, 2020 9:00 AM<br>1 at 50:00 | Remove \$0.00                         |
| Timed Ticketing - Member Child                                       |                                       |
| Member pre-sale event<br>Friday, July 31, 2020 9:00 AM               |                                       |
| 1 at \$0.00                                                          | Remove \$0.00                         |
| Reserving a ticket? Please consider a donation:                      |                                       |
| S                                                                    | Add                                   |

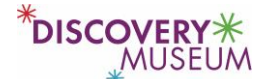

5. When your ticket reservation is processed, you will see this screen:

| *DISCOVERY<br>MUSEUM<br>* science. nature. play.                                                                    | asgarzi@discoveryacton.org | Sign o |
|----------------------------------------------------------------------------------------------------|----------------------------|--------|
| Thank you! Your transaction has been completed successfully.<br>Total: \$0.00<br>Date: 7/28/2020<br>Drder: 11155080 |                            |        |
| Tickets                                                                                                    |                            |        |
| Timed Ticketing - Member Adult<br>Member pre-sale event<br>Friday, July 31, 2020 3:00 PM<br>2 at \$0.00             | \$0.0                      | 00     |
| Timed Ticketing - Member Child<br>Member pre-sale event<br>Friday, July 31, 2020 3:00 PM<br>2 at \$0.00             | \$0.0                      | 00     |
|                                                                                                    | Total: \$                  | 0.00   |
| lease watch your email for a confirmation.                                                                          |                            |        |

6. You will receive a confirmation email after your ticket request is processed. You will not receive actual tickets and do not need to bring printed tickets to the Museum, simply give your name at the Admissions desk and we will look up your reservation. At that time you will pay the cost of your admission minus any valid discounts or coupons.

| sample porchase communation e                            |  |
|----------------------------------------------------------|--|
| Subject: Thank you from Discovery Museum                 |  |
| *DISCOVERY<br>MUSEUM<br>* science. nature. play.         |  |
| Dear Sarah,                                              |  |
| Thank you! Here is a summary of your transaction:        |  |
| Total: \$0.00<br>Date: 7/30/2020<br>Order: 11156487      |  |
| Tickets                                                  |  |
| Timed Ticketing - Member Adult 1                         |  |
| Member pre-sale event<br>Sunday, August 02, 2020 9:00 AM |  |

Sample purchase confirmation email

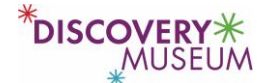

# Troubleshooting:

- If a timeblock is showing as available but you cannot reserve tickets, you may be trying to reserve more tickets than remain available in the timeblock. Please select a new timeblock.
- If you are a member, here are some reasons to contact us before registering:
  - You have moved and are not sure what address we have on file.
  - Your email address or phone number have changed.
  - You were given the membership as a gift and are not sure what contact information we have on file.
  - You are not the primary member and/or you don't know the contact information of the primary member.
  - You have a nicknamed name and you aren't sure if you are in our system as the nickname or legal name.
- Please contact us if:
  - You reserved tickets for the wrong time and/or date and need to change it.
  - You are no longer able to visit at the time and date that you reserved.
  - You try to register but receive an error message that says you are not a member (but in fact you are a member). In this case you likely entered slightly different information than we have on file for your membership, which creates a duplicate record. We can easily fix this.

Please contact us with any questions or problems. You can reach the Membership Manager, Sarah Mackie, via email to <u>smackie@discoveryacton.org</u> or via phone 978-264-4200 ext. 135.